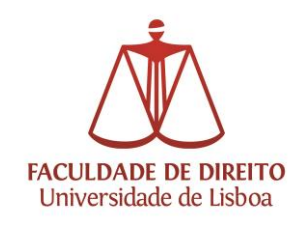

## Configuração de VPN em Windows 10

• Abrir o menu "iniciar" e clicar em "definições":

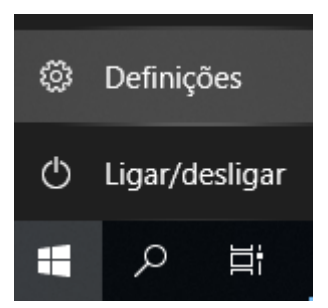

• Escolher "Rede e Internet"

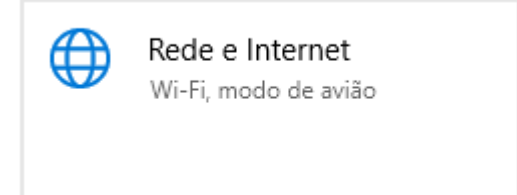

• No separador "VPN", adicionar uma ligação VPN:

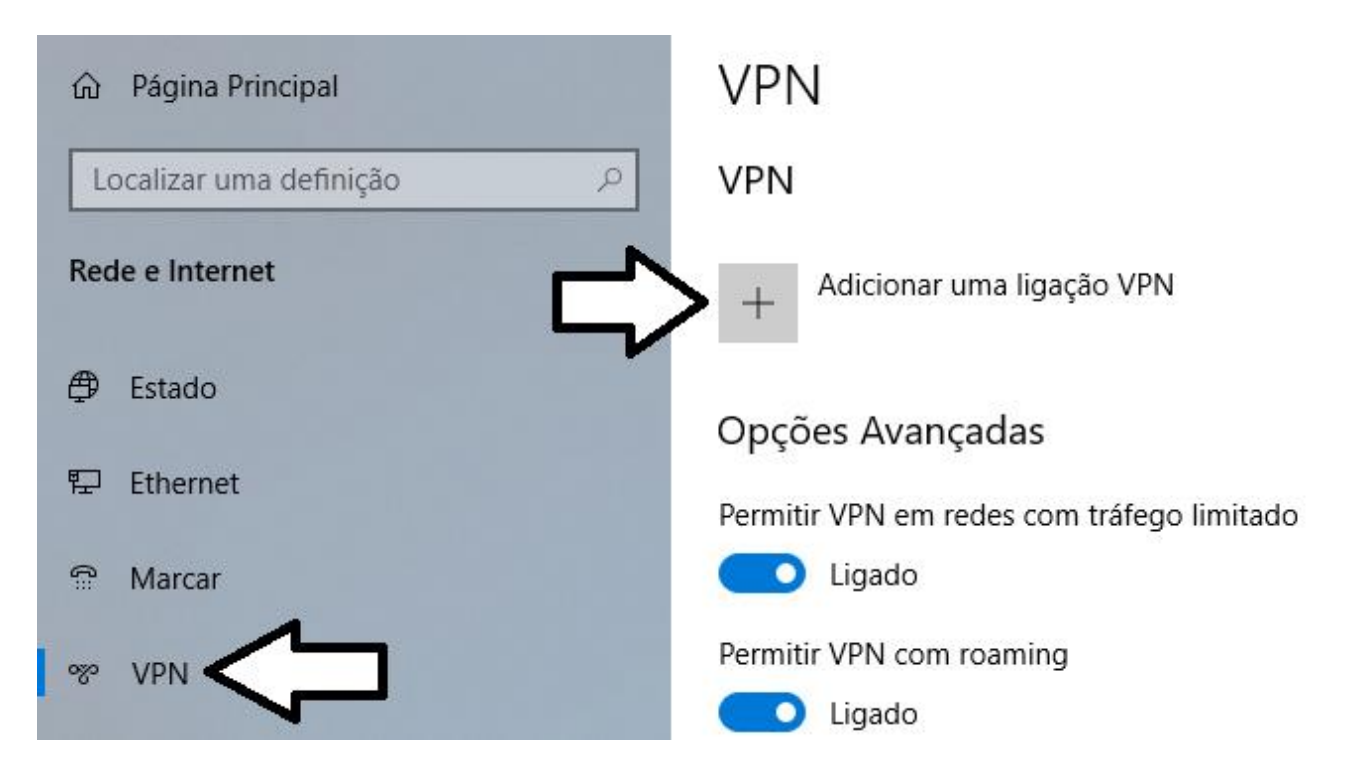

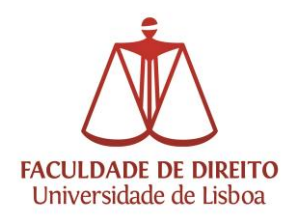

## Núcleo de Apoio Técnico

| Adicionar uma ligação VPN                 |                                     |
|-------------------------------------------|-------------------------------------|
| Fornecedor de VPN                         |                                     |
| Windows (incorporado)                     | $\sim$                              |
|                                           |                                     |
| Nome da ligação                           |                                     |
| VPN FDUL                                  |                                     |
|                                           |                                     |
| Nome ou endereço do servidor              |                                     |
| vpn.ulisboa.pt                            | ×                                   |
| Tipo de VPN                               |                                     |
| L2TP/IPsec com chave pré-partilhada       | ✓                                   |
|                                           |                                     |
| Chave pré-partilhada                      |                                     |
| •••••                                     | vpn@ul                              |
| Tipo de informações de início de sessão   |                                     |
| Nome de utilizador e palavra-passe        | ×                                   |
|                                           |                                     |
| Nome de utilizador (opcional)             | (nome de utilizador)@campus.ul.pt   |
|                                           |                                     |
|                                           | (nome de utilizador)@edu.ulisboa.pt |
| Palavra-passe (opcional)                  |                                     |
|                                           |                                     |
|                                           |                                     |
| Memorizar as minhas informações de início | de sessão                           |
|                                           | 57                                  |
|                                           |                                     |
|                                           | Guardar Cancelar                    |

- Em "Fornecedor de VPN", escolher "Windows (incorporado)"
- Em "Nome de ligação", escrever o nome da ligação (facultativo), exemplo: VPN FDUL
- Em "Nome ou endereço do servidor", escrever: vpn.ulisboa.pt
- Em "Tipo de VPN", escolher "L2TP/IPsec com chave pré-partilhada"
- Em "Chave pré-partilhada", escrever: **vpn@ul**
- Em "Tipo de informações de início de sessão", escolher "Nome de utilizador e palavra-passe" Deverá introduzir as credenciais de acesso ao Fénix/Eduroam, com o sufixo @campus.ul.pt ou @edu.ulisboa.pt
- Pressionar no botão "Guardar"

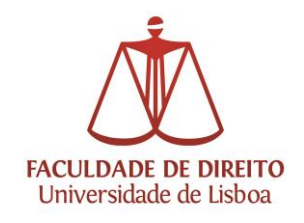

- VPN FDUL Ligar Opções avançadas Remover ou VPN FDUL VPN FDUL VPN FDUL Ligar
- A ligação VPN deverá ser activada/desactivada manualmente:

Sendo que será necessário que exista no dispositivo uma ligação à internet via cabo ou Wi-Fi.

Caso tenha dificuldades em efetuar a conexão VPN, sugerem-se os seguintes passos:

1. Alteração do Tipo de VPN para o Protocolo PPTP (mantendo o resto das configurações):

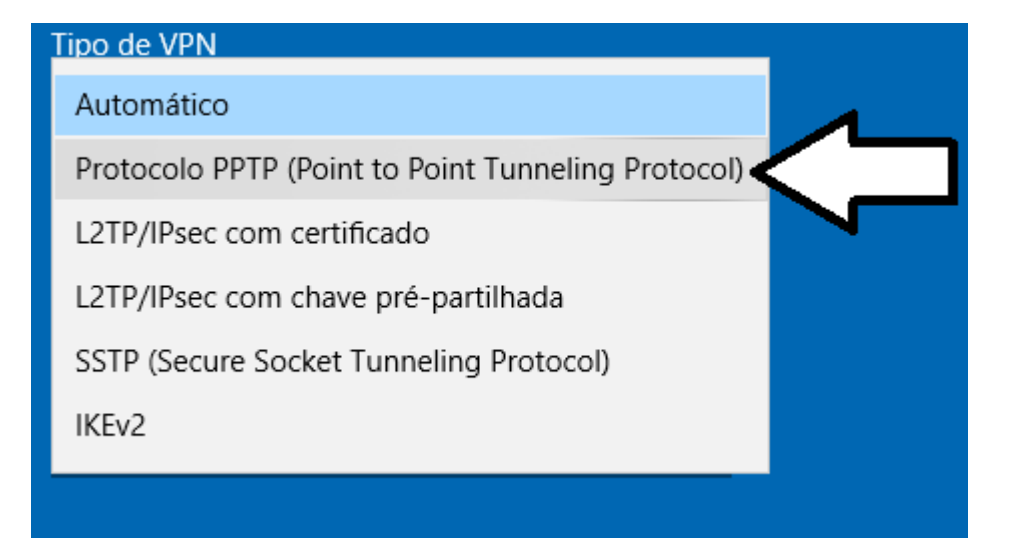

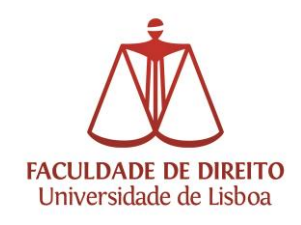

## 2. Alteração das definições avançadas da VPN:

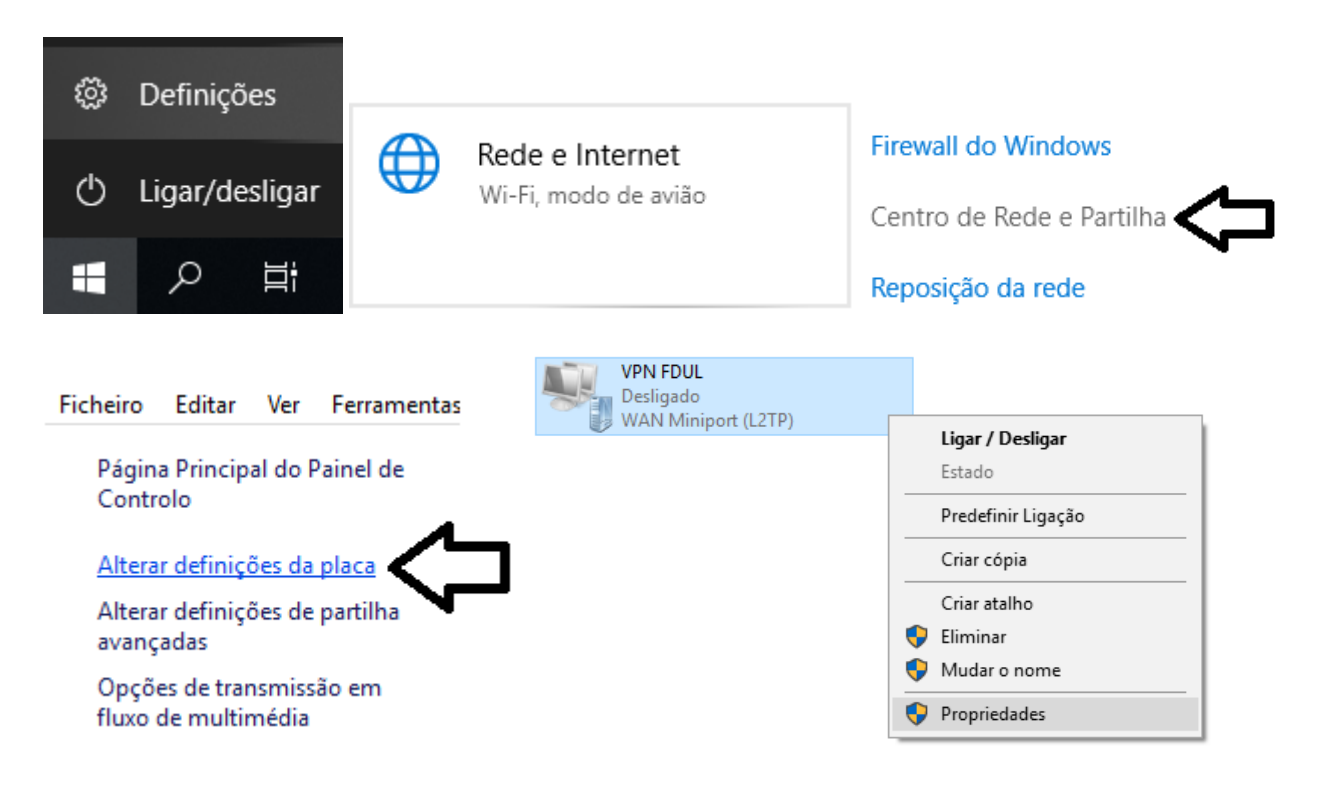

Propriedades de VPN FDUL X

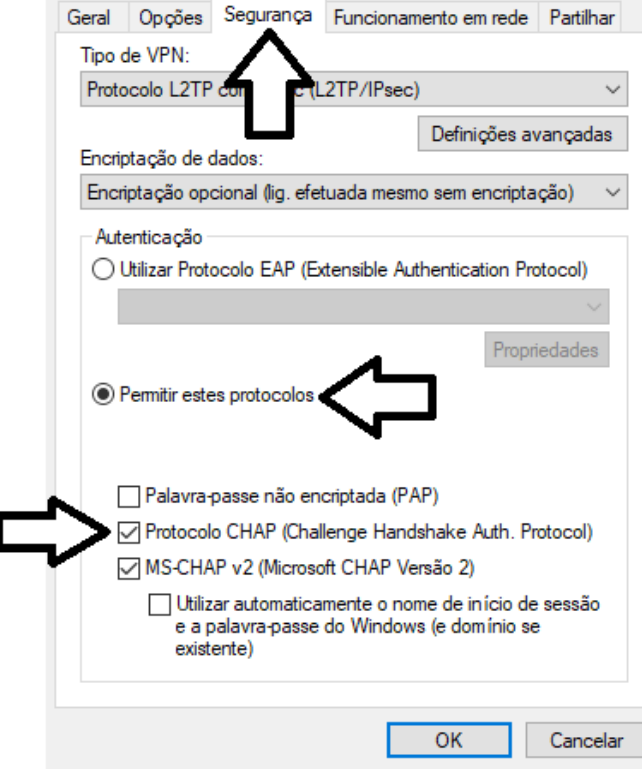